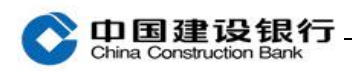

# 操作员及密码维护

一、密码维护

1

2

二、操作员维护

一、密码维护

(一)网银盾密码

网银盾密码需要插入该网银盾后,双击打开电脑右下角的建行图标, 通过"网银盾管理-修改密码"操作。修改密码需要输入原密码,再 设置 6-8 位的新密码。

| en 国建设 | 银行   E路护船 | <b>沆网银安</b> 全组件                                                              |                              |      | -   × |
|--------|-----------|------------------------------------------------------------------------------|------------------------------|------|-------|
| 🔒 检测修复 | 🍞 网银盾管理   | 📑 证书更新                                                                       | 🔋 版本更新                       | 🔊 帮助 |       |
| 基本信息   | 修改密码      | 注册证书                                                                         | 快捷登录                         |      |       |
|        | ● 修       | 改网银盾密码                                                                       |                              | ×    |       |
|        |           | 网银盾密码长度为6-8位<br>与字母的组合,区分大小<br>原密码(6-8位): [<br>新密码(6-8位): [<br>认新密码(6-8位): [ | 字符,可以是數字或字(<br>5。<br>定<br>取消 |      |       |

注:不同网银盾的密码相互独立,需要分别插入进行修改。若网银盾 密码遗忘或输入错误次数过多导致网银盾锁定,需要至开户行更换网 银盾。

## (二)登录密码与交易密码

主管初始登录密码和交易密码为 999999, 制单和复核的登录密码和

On国建设银行-China Construction Bank

> 交易密码由主管设置。如需修改自身登录密码和交易密码,制单、复 核和主管可分别登录网银,点击"服务管理-修改密码",选择"登录 密码"或"交易密码"进行修改。

| 账户查询                    | 转账业务                 | 代发代扣             | 現金管理      | 缴费业务      | 服务管理      | 票据业务     | 国际业务  | ▶ 隐藏 |         | 88                |
|-------------------------|----------------------|------------------|-----------|-----------|-----------|----------|-------|------|---------|-------------------|
| 信贷融资                    | 投资理财                 | 电子商              | 财政社保      | 卡类业务      | 特色业务      | 增值服务     |       |      |         |                   |
| 业务管理~                   | 企业手机                 | 银行管理             | 修改密码      | e付通 ~     | 银企直联管理    | 账户管理~    | 信息中心~ | 单据删除 | 外围平台权限设 | $\Leftrightarrow$ |
| 当前位置:服务                 | 6管理 > 修改密(           | 码                |           |           |           |          |       |      |         |                   |
| 选打                      | 承密码种类:               | 录密码              |           |           |           |          |       |      |         |                   |
| (*请有                    | 俞入原密码:               | 易密码              |           |           |           |          |       |      |         |                   |
| * 请年                    | 俞入新密码: 8-            | 10位数字和英文组        | i合        |           |           |          |       |      |         |                   |
| * 再次\$                  | 俞入新密码:               |                  |           |           |           |          |       |      |         |                   |
|                         |                      |                  |           |           |           |          |       |      |         |                   |
|                         | ſ                    | 确定               |           |           |           |          |       |      |         |                   |
|                         |                      | '                |           |           |           |          |       |      |         |                   |
|                         |                      |                  |           |           |           |          |       |      |         |                   |
| 温 <b>量提示</b><br>为保障您使用国 | 副银交易的安全,             | <b>座码设置需符合</b> [ | 2下把则,     |           |           |          | 2     |      |         |                   |
| (1) 密码需为                | 8-10位数字和英国           | 文组合              | A 1 /2001 |           |           |          |       |      |         |                   |
| (2)新密码不<br>(3)不得使用      | 得与上一次密码术<br>相同数字+字母、 | 相同<br>连续升降排序数:   | 字+字母、计算材  | 1.键盘排列规律: | 字母、常用英文单词 | 等组成的简单密码 |       |      |         |                   |
| ·                       |                      |                  |           |           |           |          |       |      |         |                   |

注: 登录密码有效期为 360 天, 自到期日前 7 天开始登录企业网银均 会有弹窗提示, 您可选择"立即修改"或"不再提醒", 点击"立即 修改"则跳转到修改密码页面, 可修改密码, 点击"不再提醒"原密 码有效期仍顺延 360 天 (从到期日开始计算)。

| 温馨提示 ×                              | 温馨提示                                       |
|-------------------------------------|--------------------------------------------|
| ◆ 中国建设银行<br>China Construction Bank | ◆ 中国建设银行 企业网上银行<br>China Construction Bank |
| 您的登录密码将在7天后到期,是否现在更改密码?             | 您的登录密码已到期,请尽快修改。                           |
| 立即修改不再提醒                            | 立即修改不再提醒                                   |

二、操作员维护

(一)操作员信息修改

On 国建设银行 \_

主管点击"服务管理-操作员管理-操作员维护",选择操作员,点击 "修改",可修改网银盾编号、姓名、操作员类型、证件类型、证件 号码、手机号及操作员限额等信息。

| 信贷融资                                                      |                                                                                                    | 代发代和                                                                                                    | 現金管理     | 缴费业务  | 服务管理                                                             | 据业务                                                                                                    | 国际业务                                                                                      | ▶ 隐藏       |                |              |
|-----------------------------------------------------------|----------------------------------------------------------------------------------------------------|----------------------------------------------------------------------------------------------------|----------|-------|------------------------------------------------------------------|----------------------------------------------------------------------------------------------------|-------------------------------------------------------------------------------------------|------------|----------------|--------------|
| _                                                         | 2 投资理财                                                                                                    | 电子商务                                                                                                    | 财政社保     | 卡类业务  | 特色业务 坩                                                           | 值服务                                                                                                    |                                                                                           |            |                |              |
| 待办业务                                                      | 操作员管理。                                                                                                    | 产品在线                                                                                                    | 开通 ~     | 流程管理~ | 授权管理 > 个                                                         | 生设置 ~                                                                                                    | 业务管理。                                                                                     | 企业手机银行     | <b>行管理</b>     | 修改密          |
| <b>当前位置:服务</b>                                            | 3 操作员维护<br>权限分配                                                                                                    | 操作员维护                                                                                                    |          |       |                                                                  |                                                                                                    |                                                                                           |            |                |              |
| ] 筛选                                                      | 分组管理                                                                                                    |                                                                                                    |          |       |                                                                  |                                                                                                    |                                                                                           |            |                |              |
|                                                           | 操作员代码                                                                                                    | \$                                                                                                    | 姓名 🕻     | 角色;   | 网银盾编                                                             | ₹\$                                                                                                    | 分约                                                                                        | <b>目名称</b> | 状态             | 详惯           |
| 5]                                                        |                                                                                                    |                                                                                                    |          |       |                                                                  |                                                                                                    |                                                                                           |            | 启用             | 查看           |
|                                                           |                                                                                                    |                                                                                                    |          |       |                                                                  |                                                                                                    |                                                                                           |            | LAWK SS.       | · · · · ·    |
|                                                           |                                                                                                    |                                                                                                    |          | ·     |                                                                  |                                                                                                    |                                                                                           |            |                |              |
|                                                           |                                                                                                    |                                                                                                    | 新増       | 18    | 改密码重                                                             |                                                                                                    | 状态维护                                                                                      |            |                |              |
|                                                           |                                                                                                    |                                                                                                    | 301.04   |       |                                                                  |                                                                                                    | A OFFICE                                                                                  |            |                |              |
|                                                           |                                                                                                    |                                                                                                    |          |       |                                                                  |                                                                                                    |                                                                                           |            |                |              |
|                                                           |                                                                                                    |                                                                                                    |          |       |                                                                  |                                                                                                    |                                                                                           |            |                |              |
| Q40_                                                      |                                                                                                    |                                                                                                    |          |       |                                                                  |                                                                                                    |                                                                                           |            |                |              |
| 香证小                                                       |                                                                                                    |                                                                                                    |          |       |                                                                  |                                                                                                    |                                                                                           |            |                |              |
| 可以通过新增、                                                   | 修改操作员基本信                                                                                                    | 息为操作员开通                                                                                                    | 企业手机银行   | Ī     |                                                                  |                                                                                                    |                                                                                           |            |                |              |
|                                                           |                                                                                                    |                                                                                                    |          |       |                                                                  |                                                                                                    |                                                                                           |            |                |              |
| 当前位置:服务                                                   | 管理 > 操作员管理                                                                                                    | > 操作员维护                                                                                                    |          |       |                                                                  |                                                                                                    |                                                                                           |            |                |              |
|                                                           |                                                                                                    |                                                                                                    |          |       |                                                                  |                                                                                                    |                                                                                           |            |                |              |
| 请填写修改操作                                                   | 员信息                                                                                                    |                                                                                                    |          |       |                                                                  |                                                                                                    |                                                                                           |            |                |              |
| 请填写修改操作                                                   | :员信息<br>* 网银盾编号:                                                                                                    | 8                                                                                                    |          | >     | <b>*</b> 操作                                                      | 员代码:                                                                                                    | 001                                                                                       |            |                |              |
| 请填写修改操作                                                   | : <b>员信息</b><br>* 网银盾编号:<br>* 姓名:                                                                                                    | 8                                                                                                    |          | Y     | <b>★</b> 操作<br>★ 操作                                              | 员代码:<br>员类型:                                                                                                    | 001<br>普通操作员                                                                              |            | ☑制单 □          | ]复核          |
| 请填写修改操作                                                   | <ul> <li>·员信息</li> <li>* 网银盾编号:</li> <li>* 姓名:</li> <li>* 证件类型:</li> </ul>                                                                                                    | 8<br>制单<br>身份证                                                                                                    |          |       | * 操作<br>* 操作<br>* 证                                              | 员代码:<br>员类型:<br>件号码:                                                                                               | 001<br>普通操作员                                                                              | 7          | ▶ 神 □          | ]复核          |
| 请填写修改操作                                                   | <ul> <li>·员信息</li> <li>* 网银盾编号:</li> <li>* 姓名:</li> <li>* 证件类型:</li> <li>工作电话:</li> </ul>                                                                                                    | 8<br>制单<br>身份证                                                                                                    |          | Y     | * 操作<br>* 操作<br>* 证                                              | 员代码:<br>员类型:<br>件号码:<br>* 手机:                                                                                      | 001<br>普通操作员<br>18(                                                                       | 7          | ☑刺单 □          | ]复核<br>业手机银行 |
| 请填写修改操作                                                   | :员信息<br>* 网银盾编号:<br>* 姓名:<br>* 证件类型:<br>工作电话:<br>传真号码:                                                                                                    | 8<br>制单<br>身份证                                                                                                    |          |       | ■ 操作<br>■ 操作<br>■ 证                                              | 员代码:<br>员类型:<br>件号码:<br>* 手机:<br>地址:                                                                               | 001<br>普通操作员<br>18(                                                                       | 7          | ☑制单 □<br>☑开逋企》 | ]复核<br>止手机银行 |
| 请填写修改操作                                                   | : <b>员信息</b><br>* 网银盾编号:<br>* 姓名:<br>* 证件类型:<br>工作电话:<br>传真号码:<br>邮编:                                                                                                    | 8<br>制单<br>身份证                                                                                                    |          | Y     | ● 操作<br>● 操作<br>● 证                                              | 员代码:<br>员类型:<br>件号码:<br>* 手机:<br>地址:<br>Email:                                                                     | 001<br>普通操作员<br>18(                                                                       | 7          | ☑制单 □<br>☑开逋企』 | ]复核<br>上手机银行 |
| 请填写修改操作                                                   | : 員信息<br>* 阿银盾编号:<br>* 姓名:<br>* 近件类型:<br>工作电话:<br>传真号码:<br>邮编:<br>神在点生口。                                                                                                    | 8<br>制单<br>身份证                                                                                                    |          | Y     | ● 操作<br>● 操作<br>● 证<br>                                          | 员代码:<br>员类型:<br>件号码:<br>* 手机:<br>地址:<br>Email:                                                                     | 001<br>普通操作员<br>18C                                                                       | 7          | ☑刺单 □<br>☑开通企》 | ]复核<br>上手机银行 |
| 请填写修改操作                                                   | <ul> <li>• 网银盾编号:</li> <li>• 姓名:</li> <li>• 姓名:</li> <li>• 证件类型:</li> <li>工作电话:</li> <li>· 使真号码:</li> <li>邮编:</li> <li>操作员生日:</li> </ul>                                                                                                    | 8<br>制单<br>身份证<br>                                                                                                    |          | Y     | * 操作<br>* 操作<br>* 证<br>操作                                        | <ul> <li>员代码:</li> <li>员类型:</li> <li>件号码:</li> <li>* 手机:</li> <li>地址:</li> <li>Email:</li> <li>员权限:</li> </ul>     | 001<br>普通操作员<br>18C<br>□<br>二<br>九<br>许<br>公<br>积<br>金                                    | 7          | ☑柳单 □<br>☑并通金4 | ]复核          |
| 请填写修改操作                                                   | : 員信息<br>* 阿银盾编号:<br>* 姓名:<br>* 证件类型:<br>工作电话:<br>传真号码:<br>邮编:<br>操作员生日:<br>操作员分组:                                                                                                    | 8<br>制单<br>身份证<br>                                                                                                    |          | Y     | <ul> <li>● 操作</li> <li>● 操作</li> <li>● 证</li> <li>● 证</li> </ul> | 员代码:                                                                                                    | 001<br><b>普通操作员</b><br>18C<br>一<br>一<br>一<br>一<br>一<br>一<br>一<br>一<br>一                   | 7          | ☑刺单 □<br>☑开道金4 | ]复核<br>上手机银行 |
| 请填写修改操作<br>● 操作员限额                                        | : 員信息<br>* 网银盾编号:<br>* 建名:<br>* 证件类型:<br>工作电话:<br>传真号码:<br>邮编:<br>操作员生日:<br>操作员分组:                                                                                                    | 8<br>制单<br>身份证<br>[]                                                                                                    |          | Y     | ● 操作<br>● 操作<br>● 证                                              | <ul> <li>员代码:</li> <li>员类型:</li> <li>件号码:</li> <li>* 手机:</li> <li>地址:</li> <li>Email:</li> <li>员权限:</li> </ul>     | 001<br>普通操作员<br>18(<br>□<br>二<br>二<br>和<br>余<br>积<br>金                                    | 7          | ☑前单 □<br>☑开遗金3 | ]复核<br>比手机银行 |
| 请填写修改操作<br>6 操作员限额                                        | <ul> <li>• 网银盾编号:</li> <li>• 姓名:</li> <li>• 证件类型:</li> <li>工作电话:</li> <li>- 传真号码:</li> <li>邮编:</li> <li>操作员生日:</li> <li>操作员介组:</li> </ul>                                                                                                    | 8<br>制单<br>身份证<br>二<br>二<br>二<br>二                                                                                                    |          | Y     | ● 操作<br>● 操作<br>● 证<br>操作                                        | <ul> <li>员代码:</li> <li>(件号码:</li> <li>* 手机:</li> <li>地址:</li> <li>Email:</li> <li>员权限:</li> </ul>                  | 001<br><b>普通操作员</b><br>18C<br>□<br>九许公积金                                                  | 7          | ☑刺单 □<br>☑开道企业 | ]复核<br>上手机银行 |
| 请填写修改操作<br>● 操作员限硬<br>请输入认证信息                             | • 與信息<br>* 阿银盾编号:<br>* 姓名:<br>* 证件类型:<br>工作电话:<br>传真号码:<br>邮编:<br>操作员生日:<br>操作员介组:<br>信息                                                                                                    | 8<br>制单<br>身份证<br>[]<br>] 1组                                                                                                    |          |       | <ul> <li>● 操作</li> <li>● 操作</li> <li>● 词</li> </ul>              | <ul> <li>员代码:</li> <li>,</li></ul>                                                                                 | 001<br>普通操作员<br>18C<br>二<br>二<br>小<br>许<br>公<br>积<br>金                                    | 7          | ☑刺单 □<br>☑开道金4 | ]复核          |
| 请填写修改操作<br>6 操作员限额<br>请输入认证信息                             | <ul> <li>· 與信息</li> <li>· 阿银盾编号:</li> <li>· 姓名:</li> <li>· 延件类型:</li> <li>· 工作电话:</li> <li>· 使真号码:</li> <li>· 脚编:</li> <li>· 操作员分组:</li> <li>· 使易密码:</li> </ul>                                                                                                    | <ul> <li>8</li> <li>9份证</li> <li>9份证</li> <li>□</li> <li>□&lt;</li></ul> | 1982493  |       | ■ 操作<br>● 操作<br>● 证                                              | <ul> <li>员代码:</li> <li>员类型:</li> <li>件号码:</li> <li>* 手机:</li> <li>地址:</li> <li>Email:</li> <li>员权限:</li> </ul>     | 001<br><b>普通操作员</b><br>18C<br>□<br>1年<br>18C<br>□<br>1年<br>18C                            | 7          | ☑帅单 □<br>☑开遗金4 | ]复核<br>上手机银行 |
| 書填写修改操作<br>書填写修改操作<br>書<br>編<br>合<br>操作员限额<br>書<br>输入认证信Ⅰ | <ul> <li>• 网银盾编号:</li> <li>• 姓名:</li> <li>• 延名,</li> <li>• 延名,</li> <li>• 延名,</li> <li>• 延名,</li> <li>• 延名,</li> <li>• 延名,</li> <li>• 延名,</li> <li>• 延名,</li> <li>• 延名,</li> <li>• 延名,</li> <li>• 延名,</li> <li>• 延名,</li> <li>• 如果,</li> <li>• 如果,</li> <li>• 如果,</li> <li>• 交易密码,</li> </ul> | 8<br>制单<br>身份证<br>1<br>1<br>组                                                                                                    | गुरुहाइउ |       | * 操作<br>* 操作<br>* 证                                              | <ul> <li>员代码:</li> <li>员 类型:</li> <li>件 号 码:</li> <li>* 手机:</li> <li>地址:</li> <li>Email:</li> <li>员 权限:</li> </ul> | 001<br>普通操作员<br>18(<br>□<br>二<br>二<br>二<br>二<br>二<br>二<br>二<br>二<br>二<br>二<br>二<br>二<br>二 | 7          | ☑前单□           | ]复核<br>上手机银行 |

| 〇<br>China Construction Bank |          |            | 企业网上银行客户操作指南 |
|------------------------------|----------|------------|--------------|
|                              | 击"操作员限额信 | 言息"还可设置或修改 | [操作员限额]      |
| 单笔制单限额:                      | 10.00    | 单笔复核限额:    | 0.01         |
| 日累计制单限额:                     |          | 日累计复核限额:   | 0.02         |
| 周累计制单限额:                     |          | 周累计复核限额:   | 0.03         |
| 月累计制单限额:                     |          | 月累计复核限额:   |              |
| 季累计制单限额:                     |          | 季累计复核限额:   |              |
| 半年累计制单限额:                    |          | 半年累计复核限额:  |              |
| 年累计制单限额:                     |          | 年累计复核限额:   |              |

#### 请输入认证信息

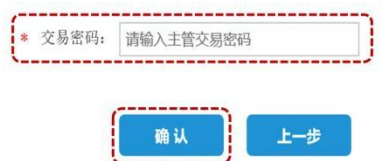

(二)密码重置

主管可对操作员的登录密码和交易密码进行重置。

| 账户查询                         | 转账业务       | 代发代扣     | 现金管理    | 缴费业务         | 服务管理   | 票据业务   | 国际业务   | ▶ 隐藏 |      |     | 88 |
|------------------------------|------------|----------|---------|--------------|--------|--------|--------|------|------|-----|----|
| 信贷融资                         | 投资理财       | 电子商务     | 财政社保    | 卡类业务         | 特色业务   | 增值服务   |        |      |      |     |    |
| 待办业务                         | 操作员管理 ~    | 产品在约     | 线开通 ~   | 流程管理 ~       | 授权管理 ~ | 个性设置 ~ | 业务管理 ~ | 企业手机 | 银行管理 | 修改密 | (= |
| 当前位置:服务                      | 管理 > 操作员管理 | 里 > 操作员维 | ŀ       |              |        |        |        |      |      |     |    |
| 944,22                       | 操作员代码      | 8        | 姓名♥     | 角色;          | 网银     | 盾编号↓   | 分组织    | 名称↓  | 状态   | 详   | 情  |
| ()                           |            |          |         |              |        |        |        |      | 启用   | 查測  | 看  |
|                              |            |          | 新考      | 4 <b>1</b> 8 | à 🖉    | AII    | 状态维护   |      |      |     |    |
| <mark>温馨提示</mark><br>您可以通过新增 | 、修改操作员基本   | 信息为操作员   | 干通企业手机银 | ₩ī           |        |        |        |      |      |     |    |

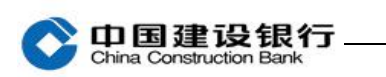

| 网银盾编号:                                    | 8.                                                    | 操作员代码: | 001         |  |
|-------------------------------------------|-------------------------------------------------------|--------|-------------|--|
| 姓名:                                       | 制单                                                    | 操作员类型: | 普通操作员(制单权限) |  |
| 证件类型:                                     | 身份证                                                   | 证件号码:  | 3,          |  |
| 工作电话:                                     |                                                       | 手机:    |             |  |
| 传真号码:                                     |                                                       | 地址:    |             |  |
| 邮编:                                       |                                                       | Email: |             |  |
| 操作员生日:                                    |                                                       | 操作员权限: |             |  |
| 操作员分组:                                    |                                                       |        |             |  |
|                                           | ·····                                                 |        |             |  |
| * 密码类型;<br>* 新登录密码;<br>* 请确认登录密码;         | <ul> <li>●登录密码 〇交易密码</li> <li>8-10位数字和英文组合</li> </ul> |        |             |  |
| * 密码类型;<br>* 新登录密码;<br>* 请确认登录密码;         | <ul> <li>●登录密码 O交易密码</li> <li>8-10位数字和英文组合</li> </ul> |        |             |  |
| * 密码类型:<br>* 新登录密码:<br>* 请确认登录密码:<br>.证信息 | <ul> <li>●登录密码 O交易密码</li> <li>8-10位数字和英文组合</li> </ul> |        |             |  |

注: 主管的登录密码及交易密码遗忘则可通过企业手机银行重置(具体参照《企业手机银行客户操作指南》)或前往开户行办理密码重置。 (三)状态维护

主管点击"服务管理-操作员管理-操作员维护",选择操作员,点击 "状态维护",可修改操作员状态:启用、停用、注销。

| 账户查询                   | 转账业务       | 代发代扣     | 现金管理    | 缴费业务         | 服务管理   | 票据业务  | 国际业务 [ | 三 隠藏     |     | 88 |
|------------------------|------------|----------|---------|--------------|--------|-------|--------|----------|-----|----|
| 信贷融资                   | 投资理财       | 电子商务     | 财政社保    | 卡类业务         | 特色业务   | 增值服务  |        |          |     |    |
| 待办业务                   | 操作员管理 ~    | 产品在      | 线开通 ~   | 流程管理 ~       | 授权管理 ~ | 个性设置~ | 业务管理 ~ | 企业手机银行管理 | 修改密 | (= |
| 当前位置: 服务               | 管理 > 操作员管理 | 里 > 操作员维 | ŀ)      |              |        |       |        |          |     |    |
|                        | 操作员代码      | 6        | 姓名♥     | 角色           | 网银     | 盾编号↓  | 分组名和   | な↓ 状态↓   | 详情  | I  |
| ()                     |            |          |         |              |        |       |        | 启用       | 查看  |    |
|                        |            |          | 新闻      | 1 <b>1</b> 8 | 改密     | 的重置 🚺 | 状态维护   |          |     |    |
| <b>温馨提示</b><br>您可以通过新增 | 、修改操作员基本   | 信息为操作员   | 开通企业手机银 | Ŕī           |        |       |        |          |     |    |

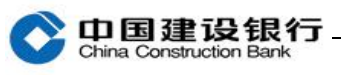

. . ..

### 操作员详细信息

| 网银盾编号: | 80  | 操作员代码: | '001        |  |
|--------|-----|--------|-------------|--|
| 姓名:    | 制单  | 操作员类型: | 普通操作员(制单权限) |  |
| 证件类型:  | 身份证 | 证件号码:  |             |  |
| 工作电话:  |     | 手机:    |             |  |
| 传真号码:  |     | 地址:    |             |  |
| 邮编:    |     | Email: |             |  |
| 操作员生日: |     | 操作员权限: |             |  |
| 操作员分组: |     |        |             |  |

#### 请修改操作员状态

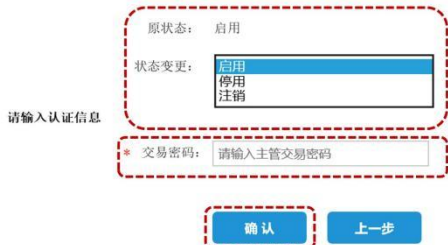